8 Velg opptaksdatoen som skal legges til spillelisten og trykk på ®.

## Opprette spillelister etter hendelse

Opprette en spilleliste ved å arrangere flere filer etter hendelser og opptaksdatoer.

1 Velg avspillingsmodus.

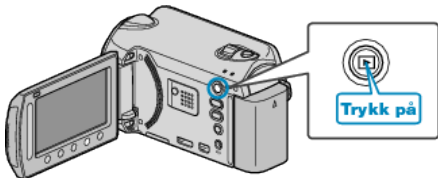

**2** Velg videomodus.

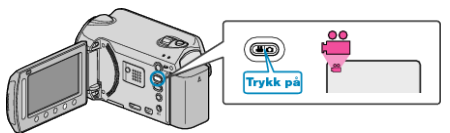

3 Trykk på 📾 for å vise menyen.

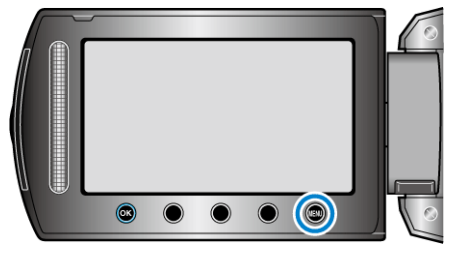

4 Velg "EDIT PLAYLIST" og trykk på ⊛.

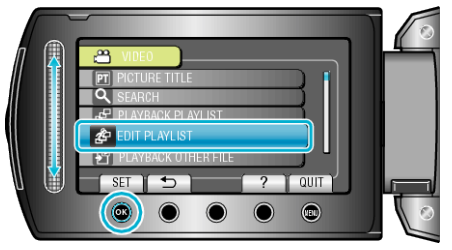

5 Velg "NEW LIST" og trykk på 👀.

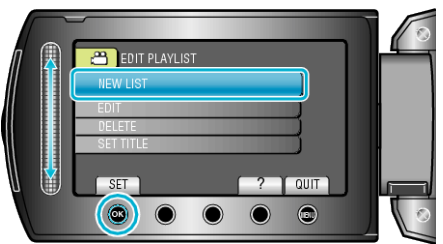

6 Velg "CREATE BY EVENT" og trykk på .

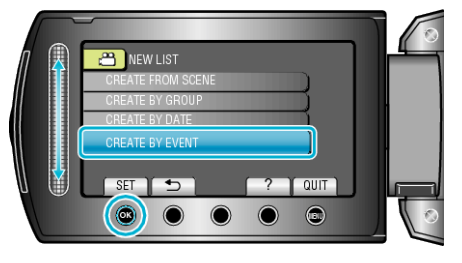

7 Velg en hendelse og trykk på 👀.

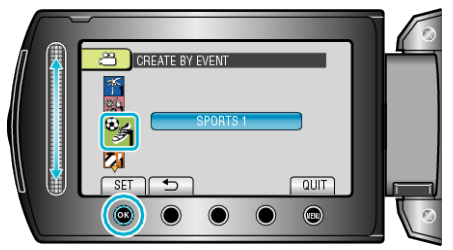

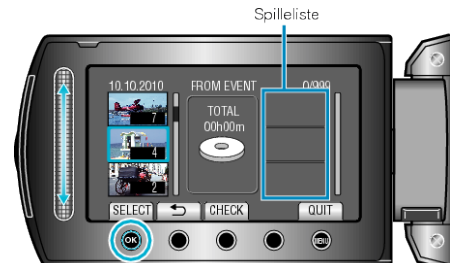

- Trykk på "CHECK" for å sjekke valgt video.
- 9 Velg inkluderingspunkt og trykk på .

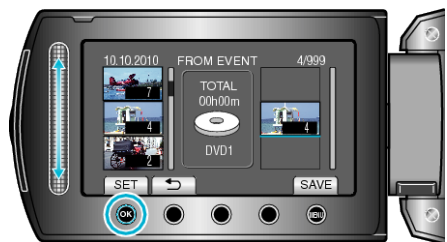

- Valgte videoer legges til spillelisten til høyre.
- For å slette en video fra spillelisten, trykk på "→" for å velge video og trykk deretter på <sup>®</sup>.
- Gjenta trinn 8-9 og arranger videoene på spillelisten.
- 10 Etter arrangeringen, trykk på 🗐.

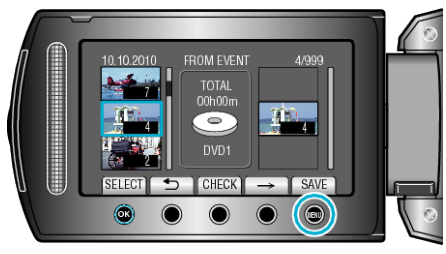

11 Velg "SAVE AND THEN QUIT" og trykk på 🛞.

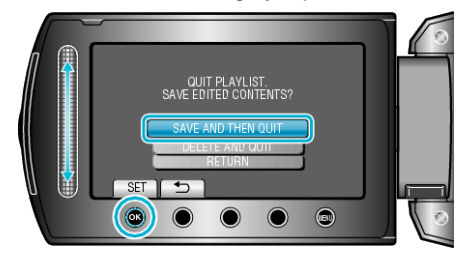